# MakeShop® (주문2.0) 클레임처리 간소화 사용 매뉴얼

# 목차

## 주문서 상세 UI 개선

- 주문내역 탭 (4p)
- 클레임처리 탭 (5p)

## ■ 프로세스 간소화

- 입금 전 주문취소 (8p)

- 배송 전 주문취소 (9p)
- 입금 전 상품 교환(취소 후 상품 추가) (10p)
- 배송 전 상품 교환(취소 후 상품 추가) (11p)
- 배송 후 상품 교환 (12p)
- 배송 후 상품 맞교환 (13p)
- 배송 후 상품 반품 (14p)
- 교환상품 찾기 개선 (15p)
- 교환요청-구매자 일괄처리 개선(배송 전) (16p)
- 교환요청-구매자 일괄처리 개선(배송 후) (17p)

## 클레임 간소화 설정 추가

- 맞교환 수거요청 미사용 설정 (21p)
- 반품 수거완료 미사용 설정 (22p)
- 환불 접수 미사용 설정 (23p)

# 주문서 상세 UI 개선

- 클레임 처리 퀵 버튼 통합

- 품목별 처리상태가 동일한 경우 일괄 처리 지원

- 선택 품목에 대한 개별 처리 지원

#### ● 빠른 처리 버튼 통합

처리하고자 하는 상품이 배송 전인지, 배송 후인지 고민 할 필요 없이 상품 선택 후 [클레임 처리]를 선택 하면 <mark>해당 상품의 상태에 따라 자동으로 클레임 처리가 진행</mark>됩니다. 선택 박스에서 선택 후 처리했던 내용(입금 전 취소/교환/맞교환)도 퀵 버튼으로 처리 가능합니다.

\* 처리상태가 동일한 상품 선택 시에만 정상 처리 됩니다.

#### (변경 전)

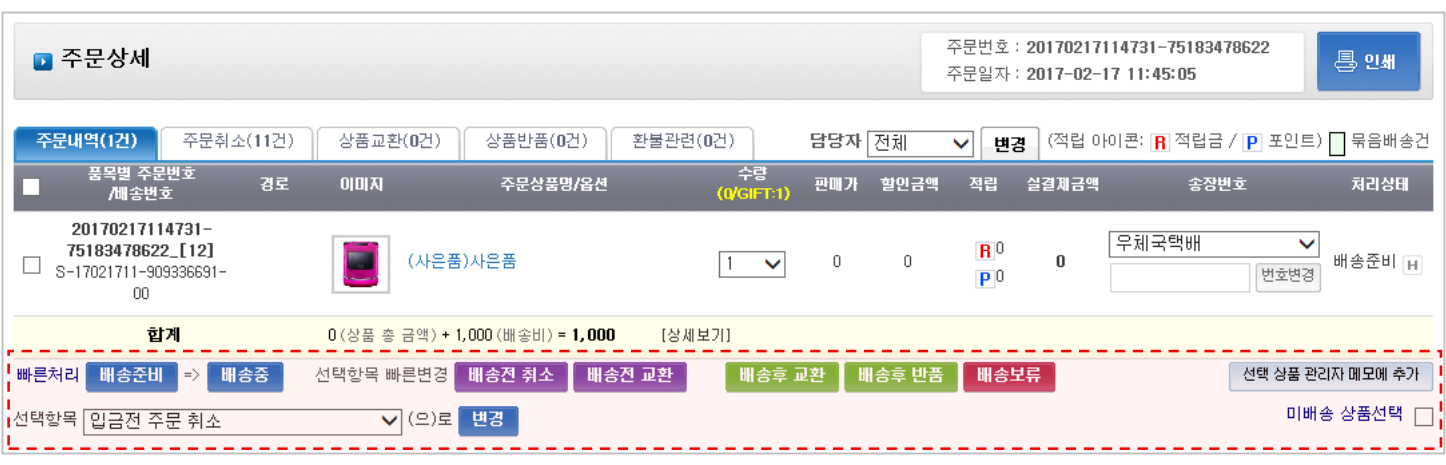

## (변경 후)

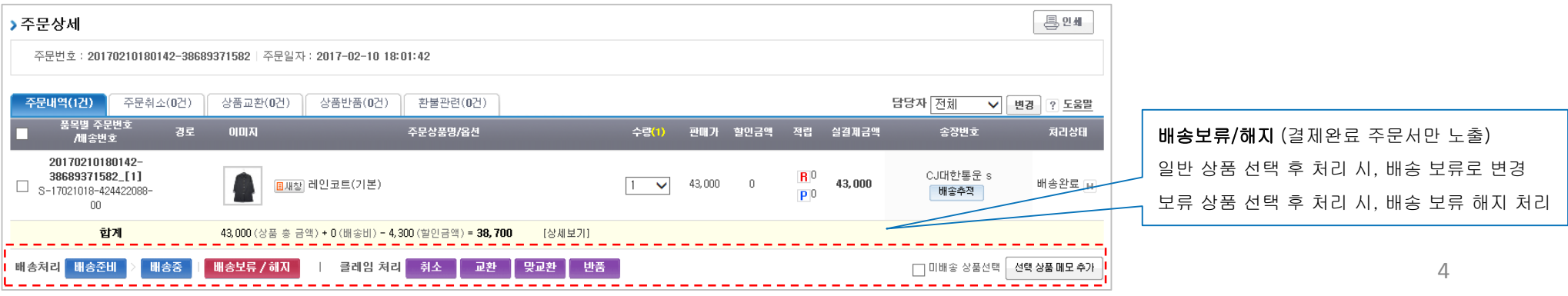

## 주문서 UI - 클레임처리 탭

#### ● 클레임 처리 일괄/선택 처리

클레임 처리 시, 매 단계 단계 마다 '모든/해당 상품 처리'를 선택 후 진행했었는데요, 처음부터 <mark>일괄처리 또는 개별처리를 선택하여 진행 할 수 있도록 UI를 개선</mark>하였습니다.

\* 처리상태가 동일한 상품 선택 시에만 정상 처리 됩니다.

#### (변경 전)

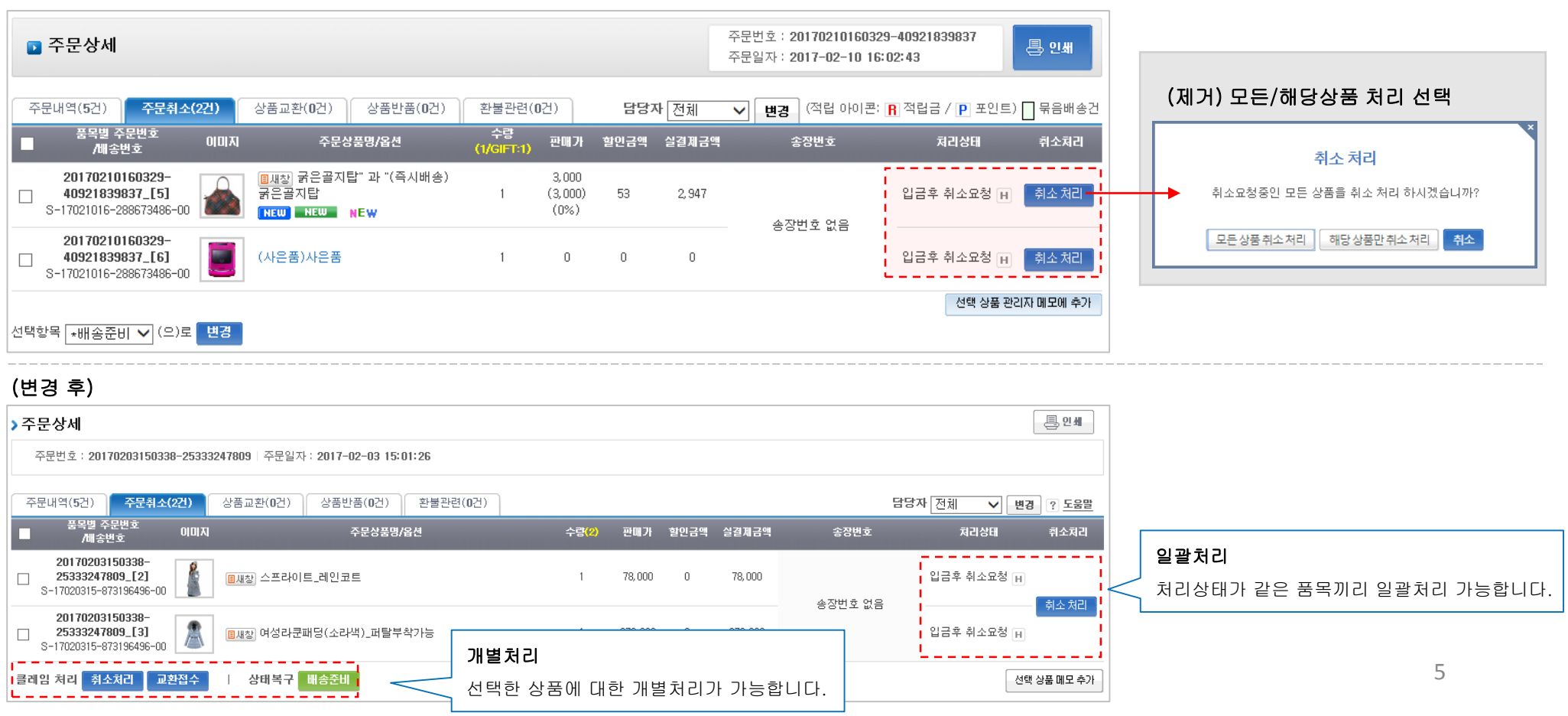

## 프로세스 간소화

- 처리 재확인 경고창 제거·통합 / 주의문구로 대체

- 관리자 요청단계 자동처리 (이전상태 즉시 복구가능)

- 교환상품 찾기 개선(해당 카테고리 노출)

- 교환요청-구매자 일괄처리 개선

## 전체 프로세스 간소화

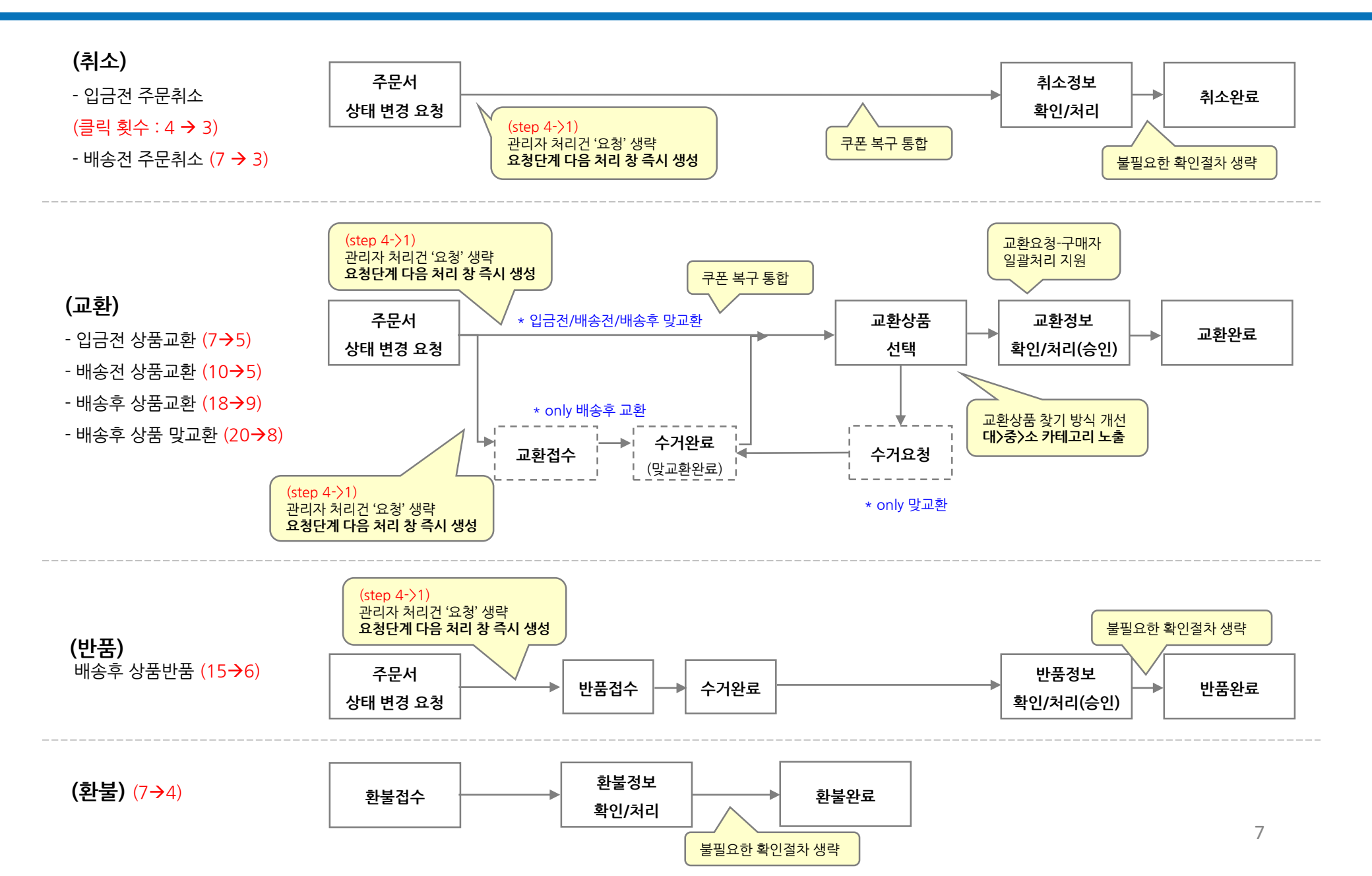

## (1) 입금 전 주문 취소

#### 1) 쿠폰 복구 통합

(기존) 가장 마지막 단계인 경고 창 확인 단계에서 '쿠폰복구내용' 체크

(변경) 취소처리 창 안에서 판매수량 과 함께 한번에 '쿠폰복구내용' 체크

※쿠폰 속성 중 '취소/반품/교환 시 쿠폰가격 처리방식' 이 상품별 처리 일 경우에만 해당

## (변경 전)

처리 상품 선택 후

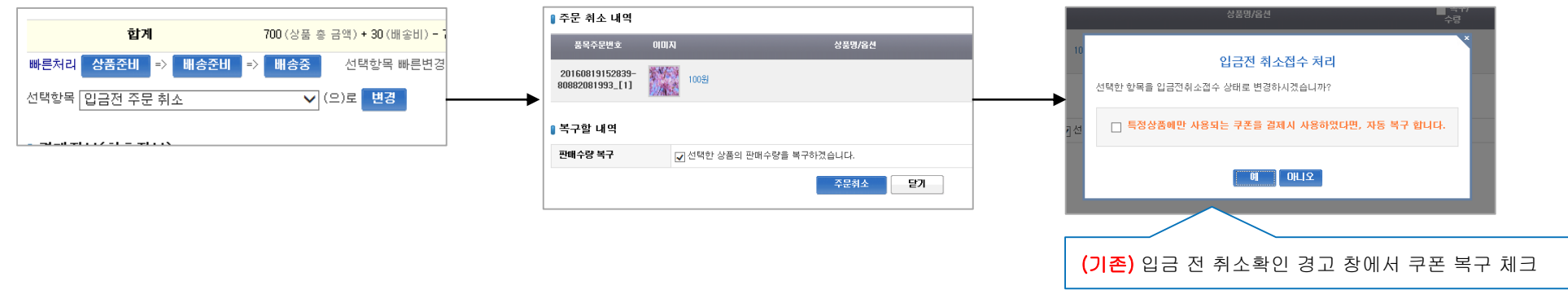

(변경 후)

처리 상품 선택 후

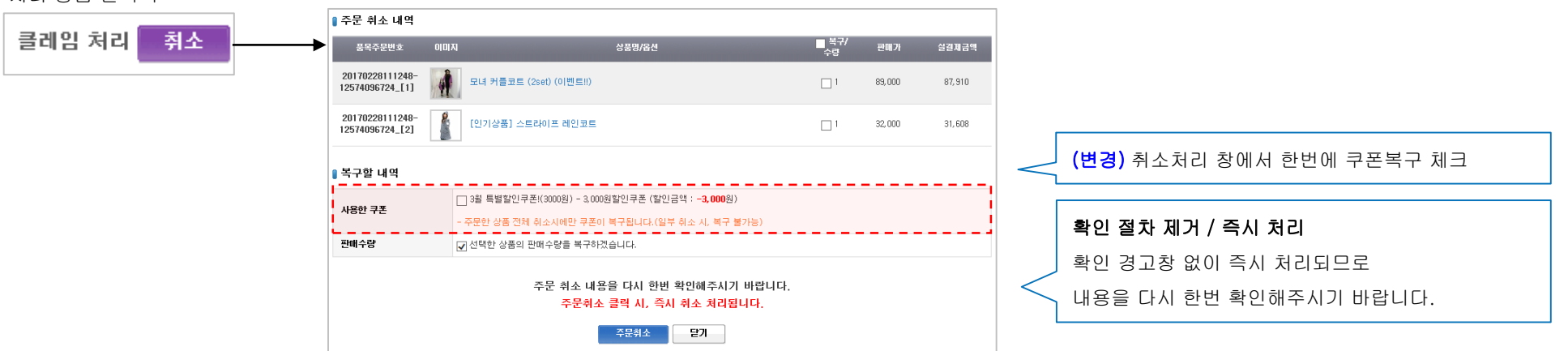

## (2) 배송 전 주문 취소

#### 1) 요청단계 다음 처리 창 즉시 생성

(기존) '입금 후 취소요청' 으로 상태 변경. [취소처리] 클릭 후, 취소 처리 창 생성 (변경) '입금 후 취소요청' 으로 상태 변경되면서 즉시 취소 처리 창 생성

#### 2) 쿠폰 복구 통합

(기존) 가장 마지막 단계인 경고 창 확인 단계에서 '쿠폰복구내용' 체크

(변경) 취소처리 창 안에서 판매수량 과 함께 한번에 '쿠폰복구내용' 체크

※쿠폰 속성 중 '취소/반품/교환 시 쿠폰가격 처리방식' 이 상품별 처리 일 경우에만 해당

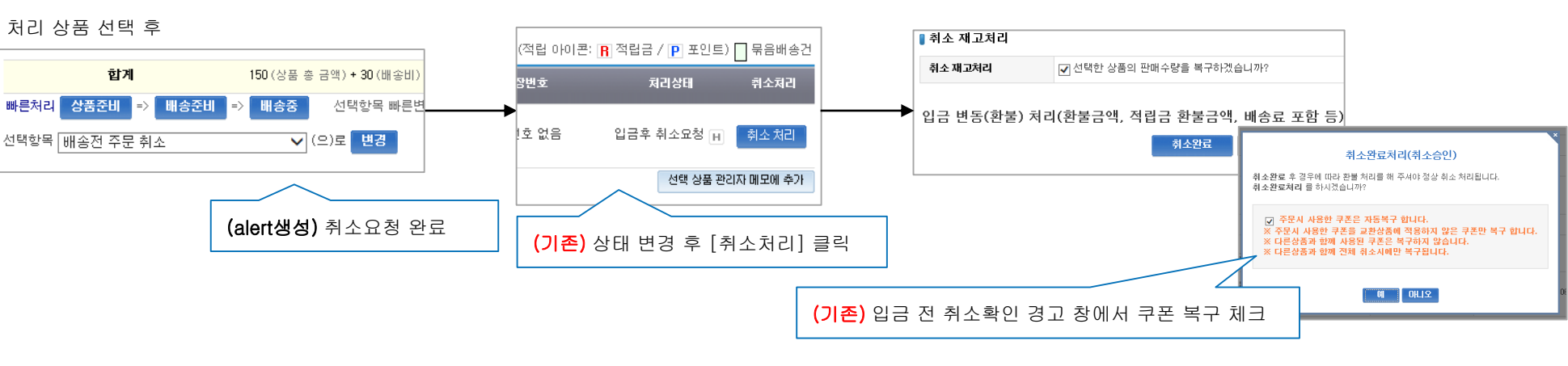

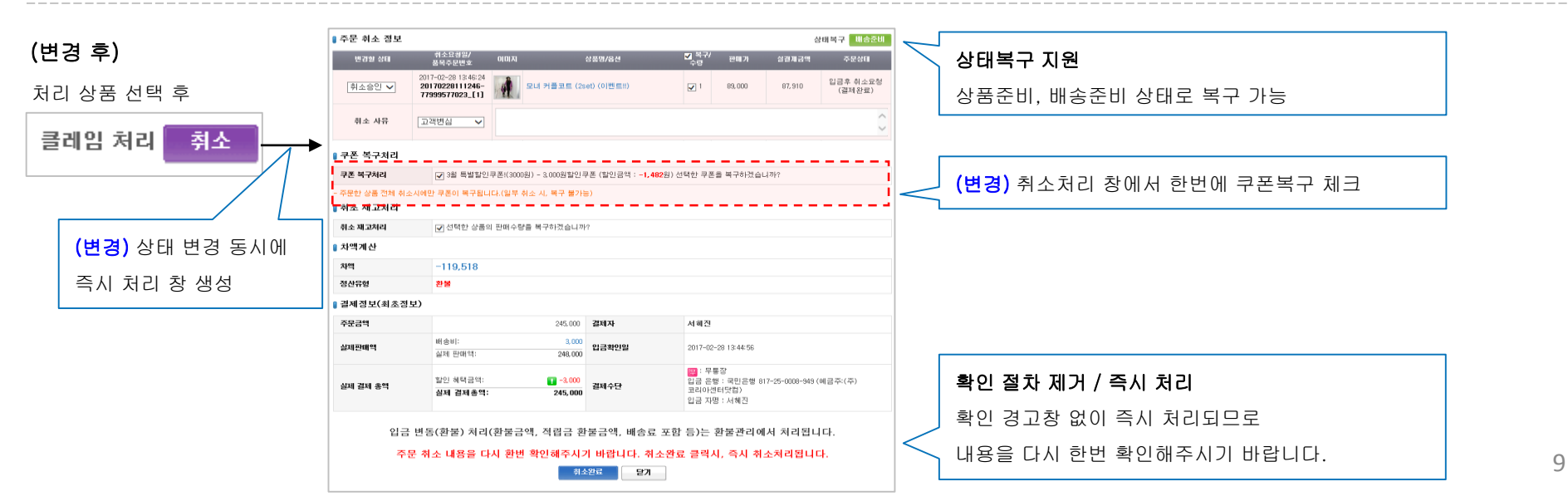

### (변경 전)

## (3) 입금 전 상품 교환(취소 후 상품 추가)

#### 1) 쿠폰 복구 통합

(기존) 가장 마지막 단계인 경고 창 확인 단계에서 '쿠폰복구내용' 체크

(변경) 취소처리 창 안에서 판매수량 과 함께 한번에 '쿠폰복구내용' 체크

※쿠폰 속성 중 '취소/반품/교환 시 쿠폰가격 처리방식' 이 상품별 처리 일 경우에만 해당

#### (변경 전)

처리 상품 선택 후

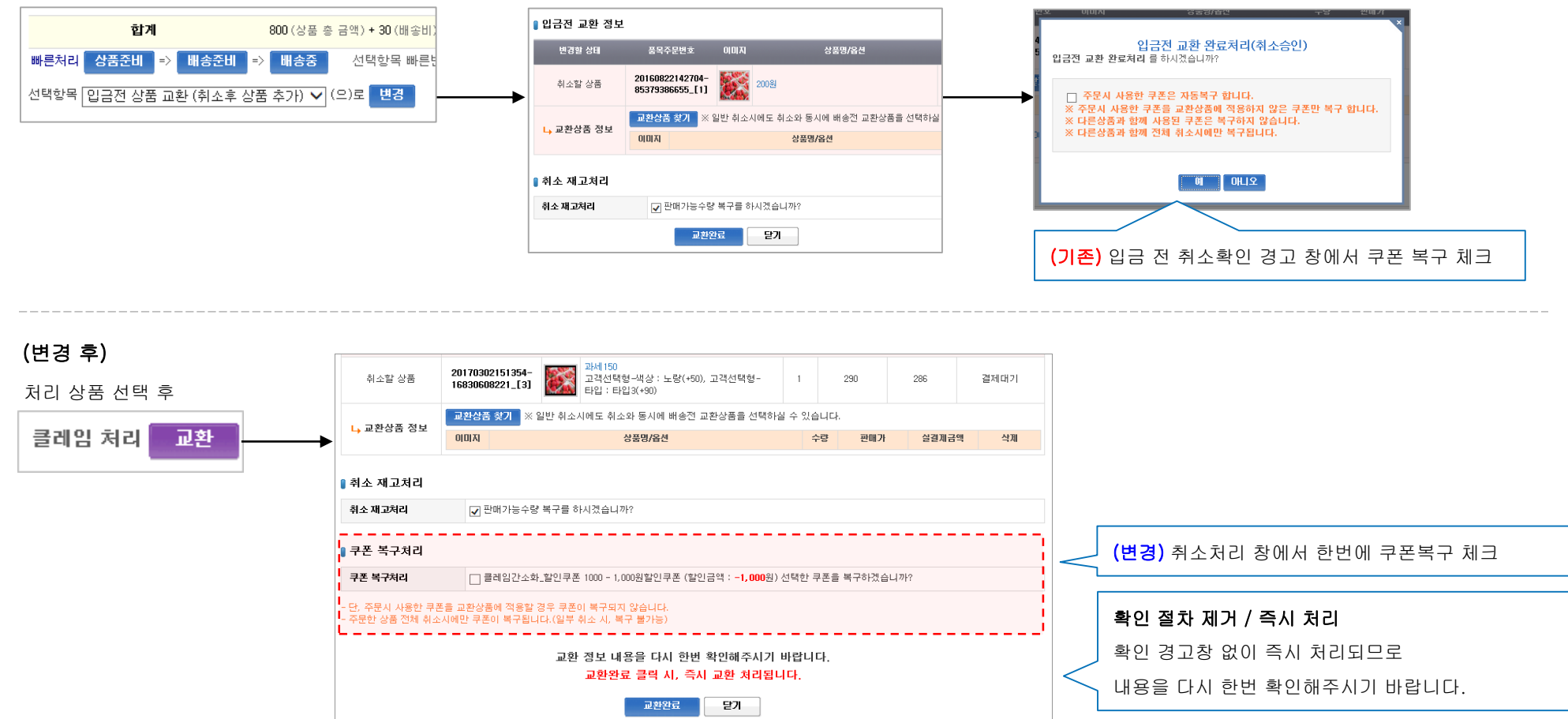

## (4) 배송 전 상품 교환(취소 후 상품 추가)

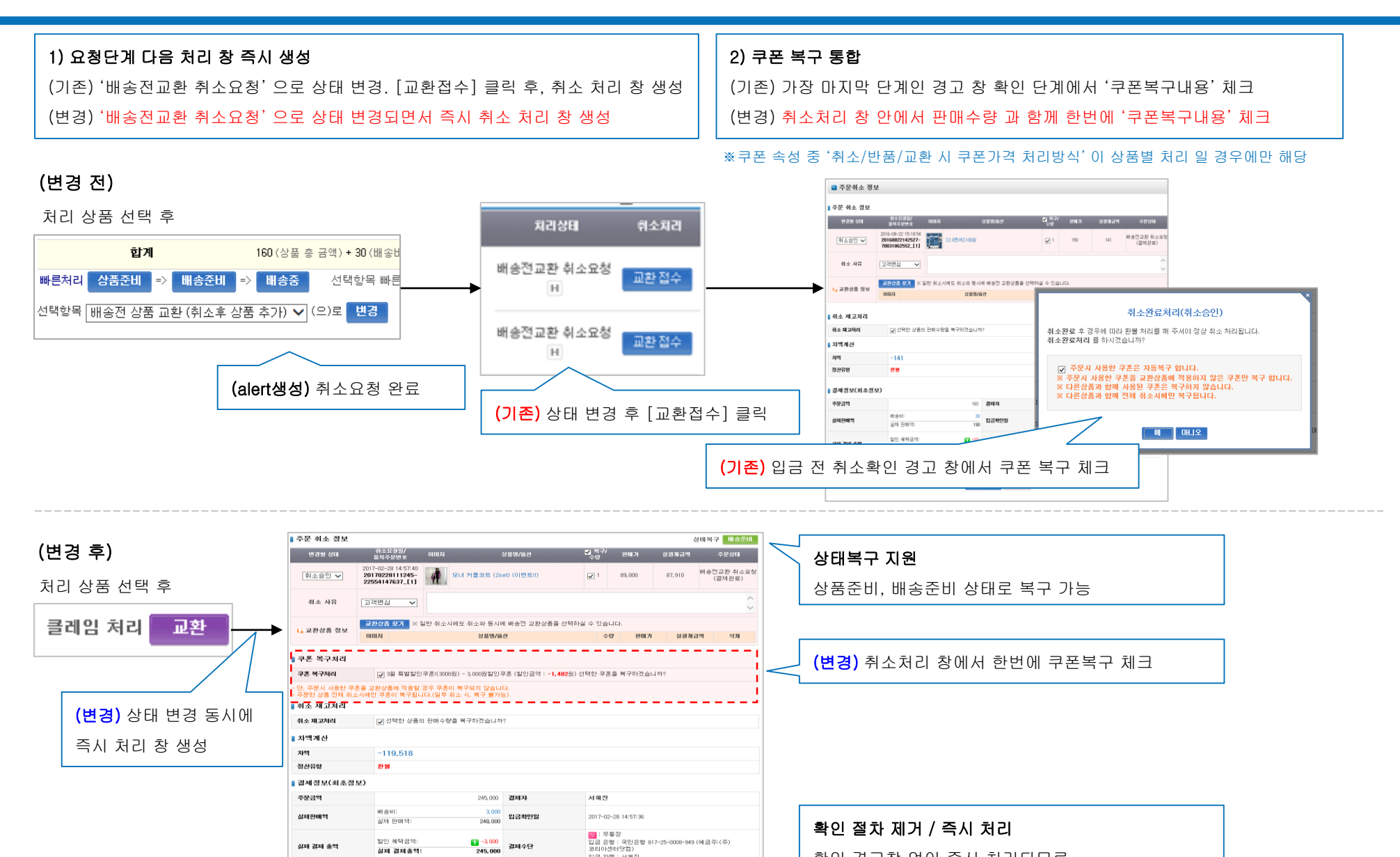

입금 자명 : 서혜진

입금 변동(환불) 처리(환불금액, 적립금 환불금액, 배송료 포함 등)는 환불관리에서 처리됩니다.

주문 취소 내용을 다시 환번 확인해주시기 바랍니다. 취소완료 클릭시, 즉시 취소처리됩니다 취소완료 달기

확인 경고창 없이 즉시 처리되므로

내용을 다시 한번 확인해주시기 바랍니다.

11

## (5) 배송 후 상품 교환

-프로세스 간소화-

#### 1) 요청단계 다음 처리 창 즉시 생성

(기존) '배송전교환 취소요청' 으로 상태 변경. [교환접수] 클릭 후, 취소 처리 창 생성 (변경) '배송전교환 취소요청' 으로 상태 변경되면서 즉시 교환접수 처리 창 생성

#### (변경 전)

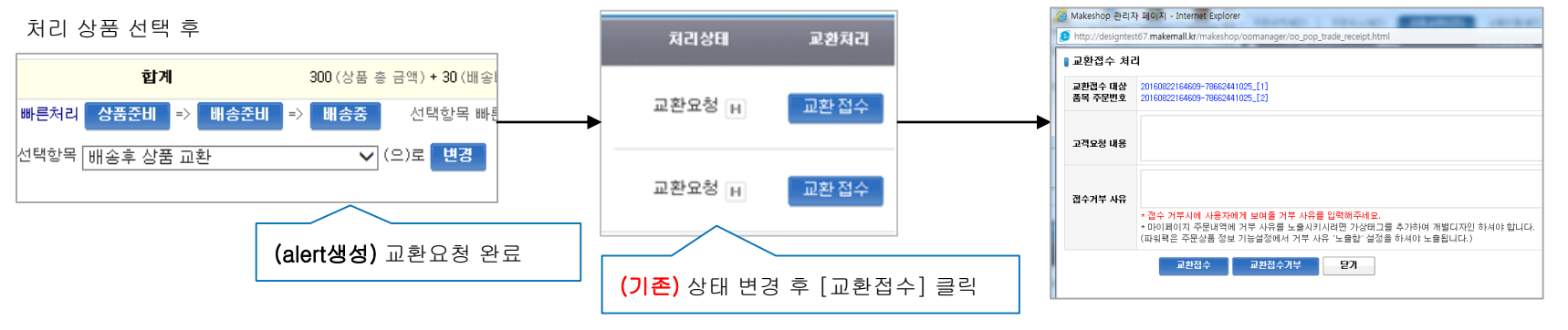

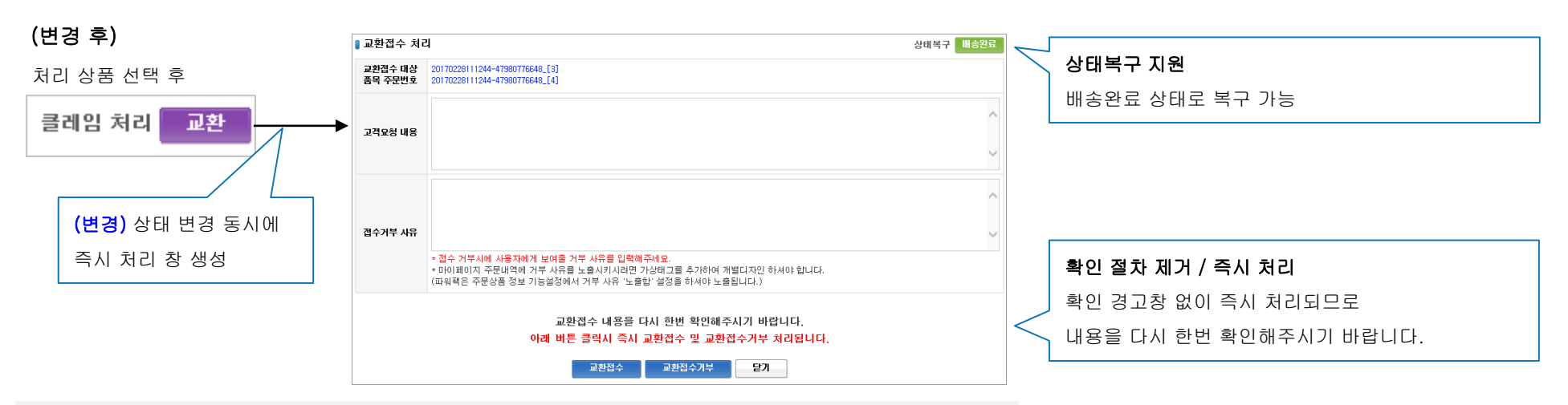

\* 교환요청-구매자는 기존과 동일하게 교환요청 받은 후 [교환접수] 처리를 진행합니다.

## (6) 배송 후 상품 맞교환

#### 1) 요청단계 다음 처리 창 즉시 생성

(기존) '맞교환요청' 으로 상태 변경. [상품선택] 클릭 후, 맞교환 정보 창 생성

(변경) '맞교환요청' 으로 상태 변경되면서 즉시 맞교환 처리 창 생성

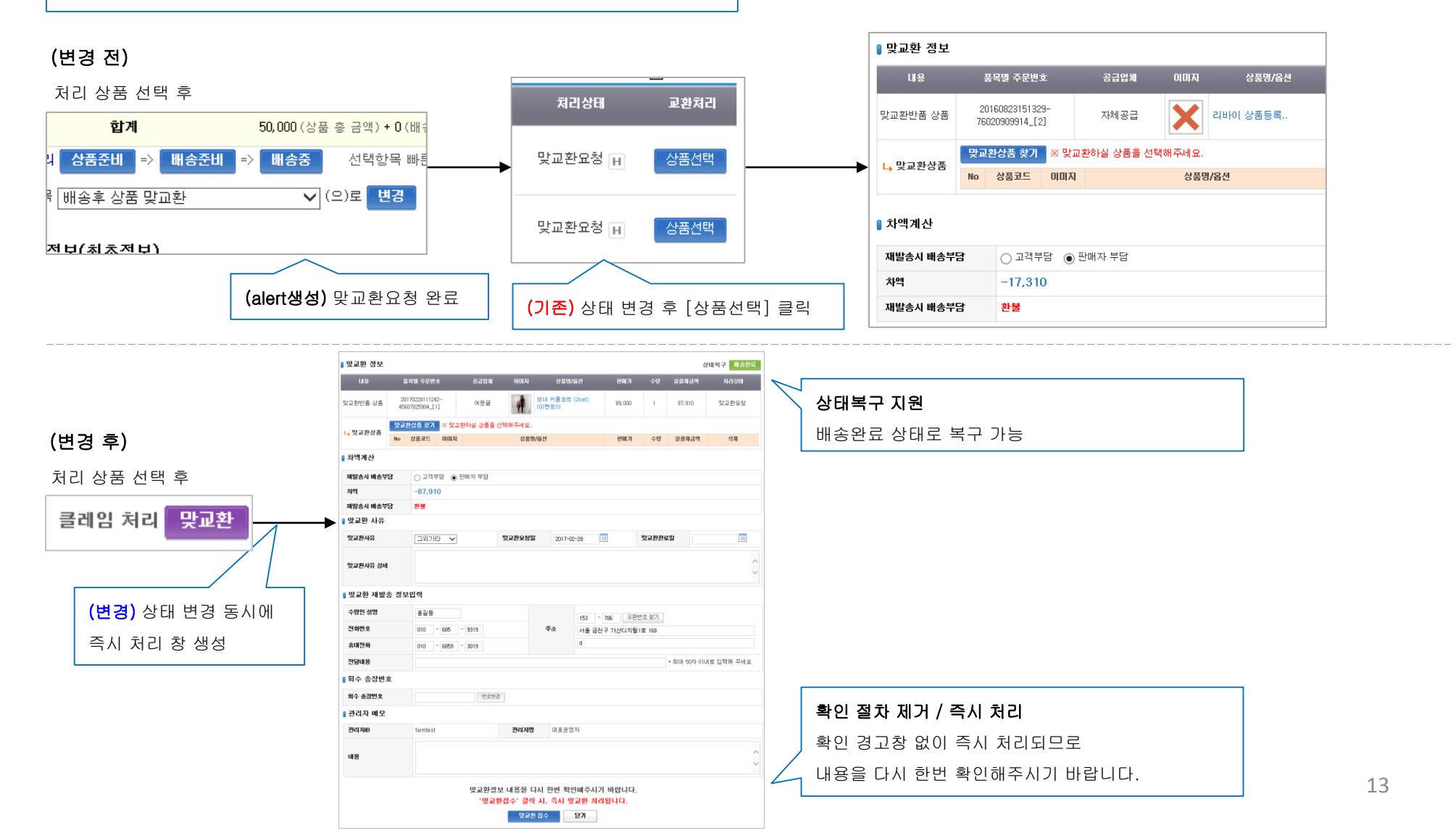

## (7) 배송 후 상품 반품

#### 1) 요청단계 다음 처리 창 즉시 생성

(기존) '반품요청' 으로 상태 변경. [반품접수] 클릭 후, 반품 접수 창 생성

(변경) '반품요청' 으로 상태 변경되면서 즉시 반품접수 처리 창 생성

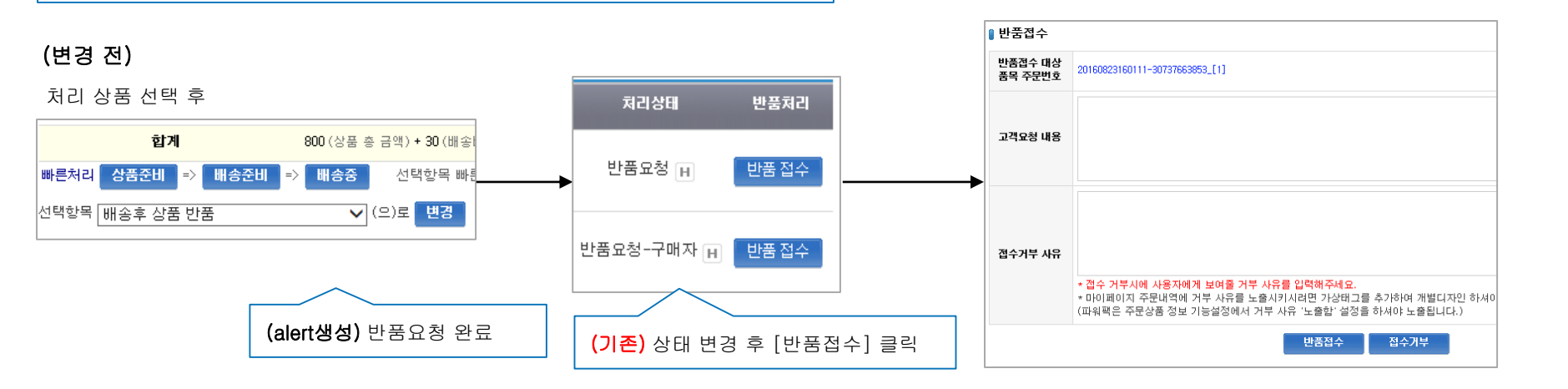

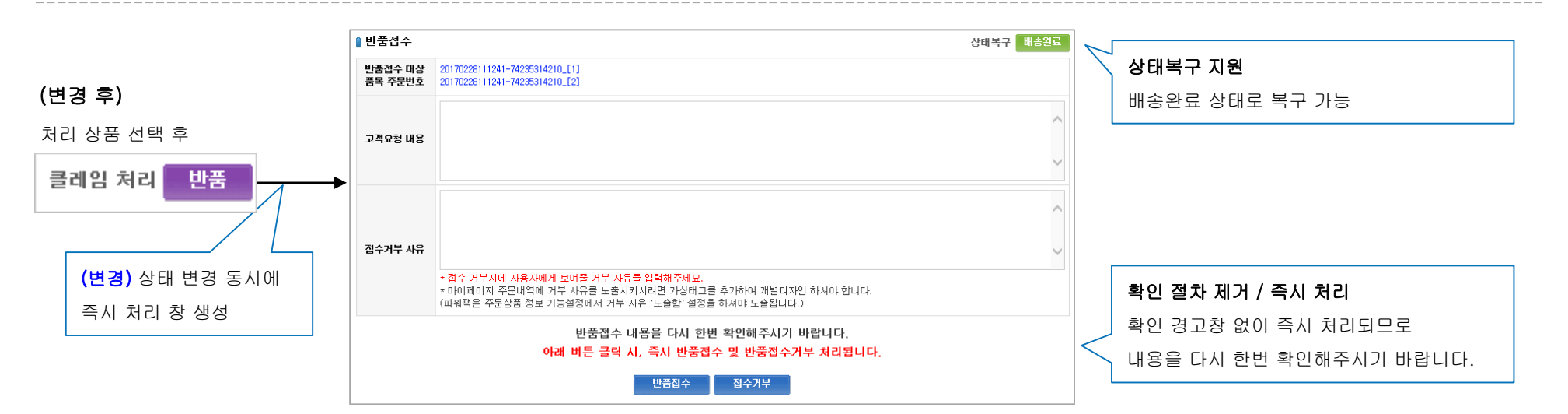

## ※ 교환상품 찾기 개선

#### ● 교환상품 찾기 방식 개선

(기존) 교환상품 찾기 선택 시, '동일상품/옵션변경/다른 상품' 선택 후 교환할 상품을 검색

(변경) 교환상품 찾기 선택 시, 무조건 같은 상품으로 선택하여 노출하되 변경할 상품을 빠르게 찾을 수 있도록

해당 상품의 '대분류>중분류>소분류' 카테고리 위치를 함께 노출시켜줍니다.

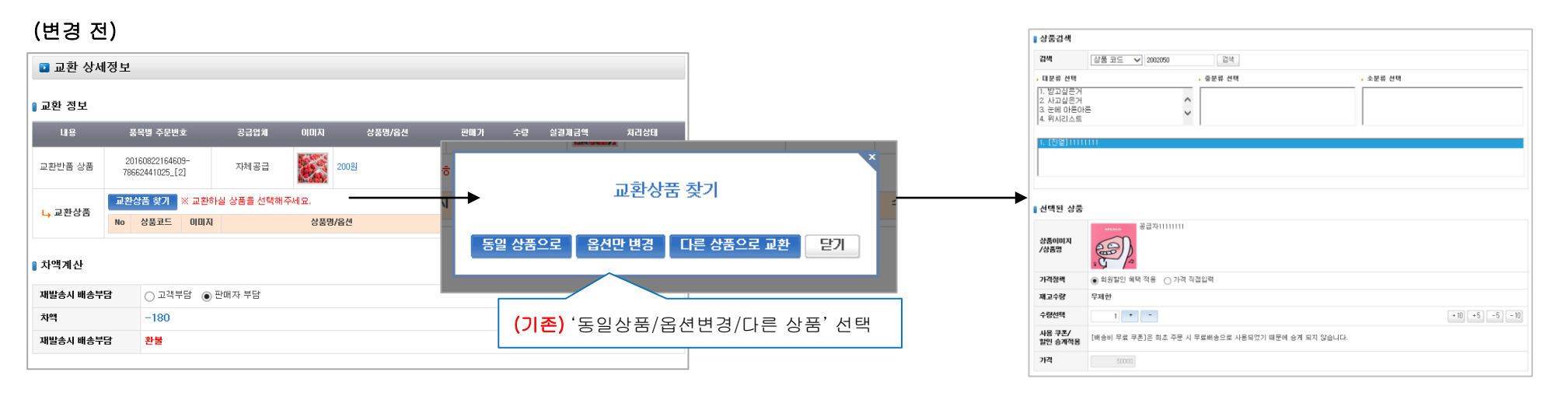

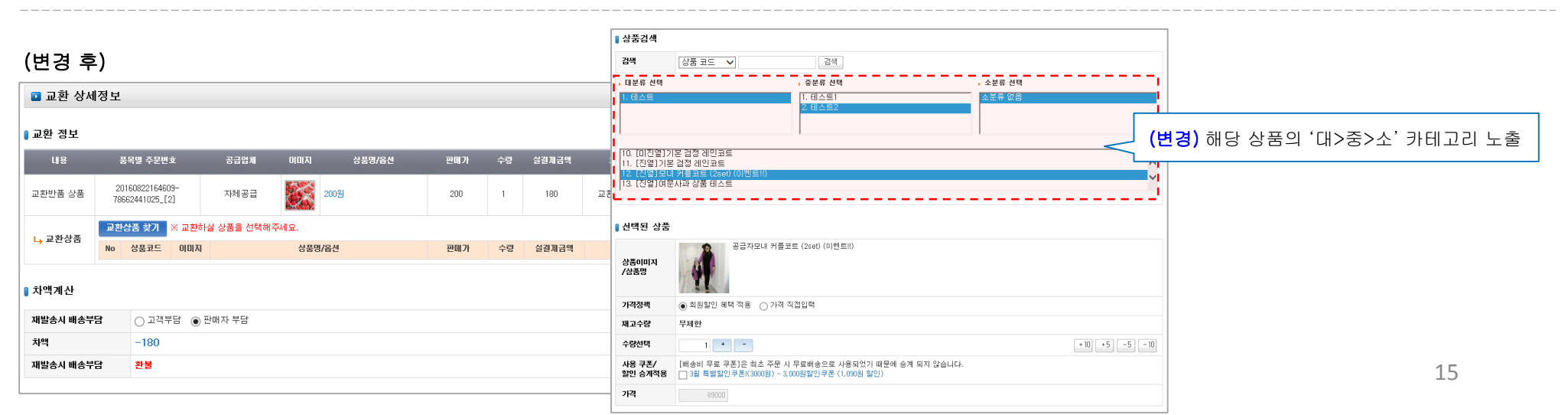

## ● 교환요청-구매자 일괄처리 개선

(기존) 처리상태가 '배송전교환 취소요청-구매자'인 품목은 무조건 개별처리만 가능함

(변경) 처리상태가 '배송전교환 취소요청-구매자'인 품목도 일괄/선택처리가 가능하도록 개선하였습니다.

일일이 처리할 필요 없이 접수된 클레임에 대해서 한번에 처리가 가능합니다.

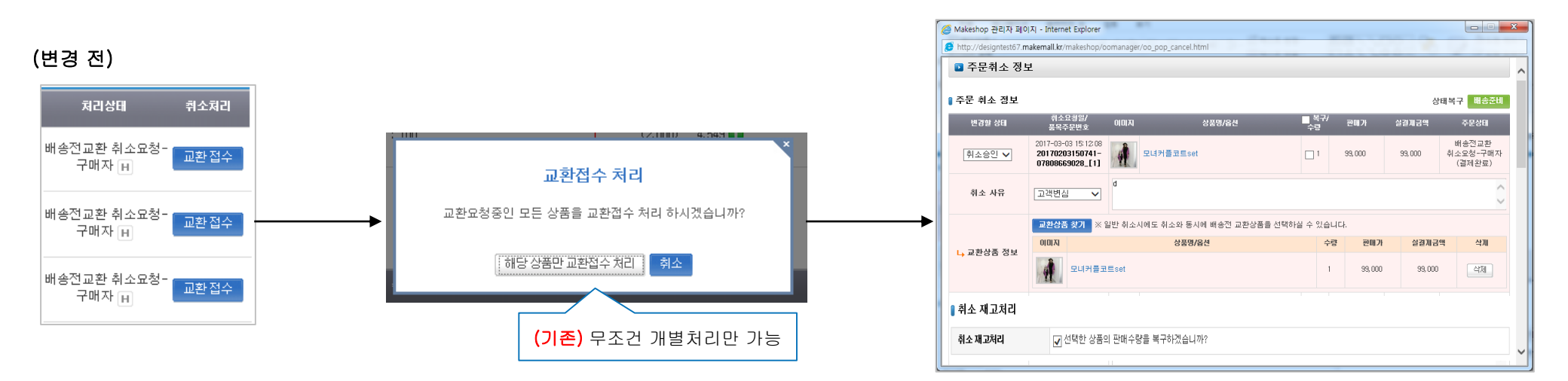

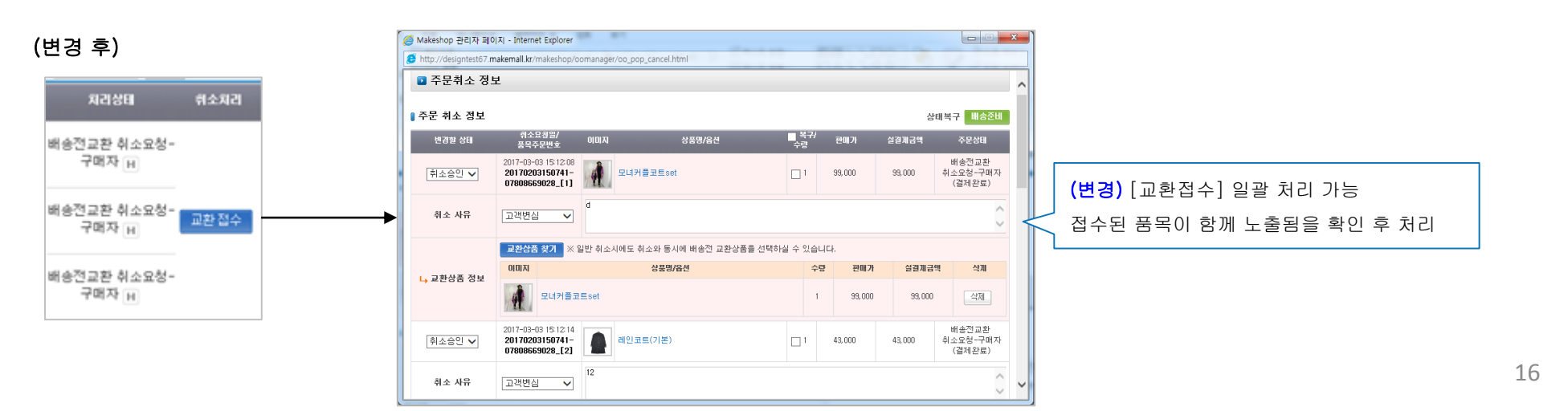

## ● 교환요청-구매자 일괄처리 개선

(기존) 처리상태가 '교환요청-구매자'인 품목은 무조건 개별처리만 가능함

(변경) 처리상태가 '교환요청-구매자'인 품목도 일괄/선택처리가 가능하도록 개선하였습니다.

일일이 처리할 필요 없이 접수된 클레임에 대해서 한번에 처리가 가능합니다.

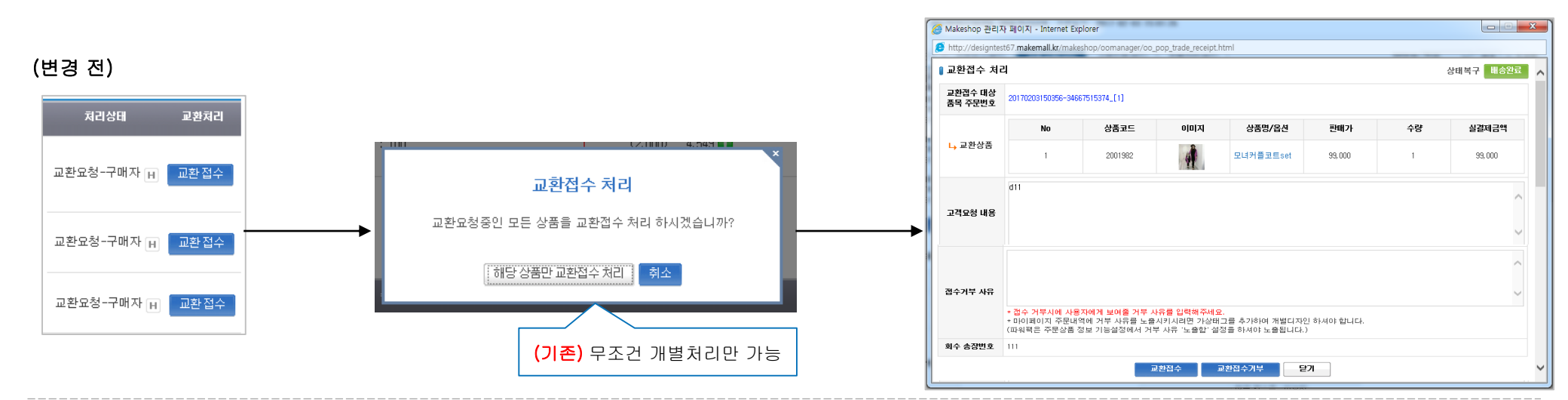

![](_page_16_Figure_6.jpeg)

# 클레임 간소화 설정 추가

- 맞교환 수거요청 단계 사용여부 설정

- 반품 수거완료 단계 사용여부 설정

- 환불 접수 단계 사용여부 설정

## 클레임 간소화 설정에 따른 프로세스 간소화

![](_page_18_Figure_1.jpeg)

#### ● 클레임 처리 간소화 설정

쇼핑몰 규모, 운영 방식에 따라 프로세스를 조절해서 사용할 수 있도록 클레임 처리 간소화 설정을 추가하였습니다. 각 처리단계에서 동일한 값을 입력 받아 처리하거나 비슷한 업무처리에 대한 단계를 생략하고 그 다음 단계로 넘어가 처리할 수 있도록 하였습니다.

\* 맞교환 수거요청, 반품 수거완료, 환불접수 사용 시엔 기존 프로세스와 동일합니다.

\* 각 단계별 미사용 설정 시, 해당 상태를 생략하고 처리합니다.

\* 각 단계별 미사용 설정 시, 해당 상태에 대한 상품이 없는지 반드시 확인하시기 바랍니다.

■ 위치: 쇼핑몰 구축 > 쇼핑몰 운영기능 설정 > 주문서 2.0 설정

| ■ 클레임 처리 간소화 설정 |           |                          | 도움말 🕜 |
|-----------------|-----------|--------------------------|-------|
| 배송 후 상품 맞교환 단계  | ◉ 수거요청 사용 | ○ 수거요청 미사용(접수 후 수거완료 처리) |       |
| 배송 후 상품 반품 단계   | ◉ 수거완료 사용 | ○ 수거완료 미사용(접수 후 반품승인 처리) |       |
| 환불단계            | ◉ 환불접수 사용 | ○ 환불접수 미사용               |       |

말교환 단계 수거요청 미사용으로 세팅 시 저장하기 전 교환관리>맞교환수거요청에 상품이 없는지 반드시 확인하시기 바랍니다.
 반품 단계 수거완료 미사용으로 세팅 시 저장하기 전 반품관리>반품 수거완료에 상품이 없는지 반드시 확인하시기 바랍니다.
 반품 단계 수거완료 미사용으로 세팅 시 '반품수거 완료 안내' 메시지는 발송되지 않습니다.
 환불 단계 환불접수 미사용으로 세팅 시 저장하기 전 환불관리>환불 접수 탭에 상품이 없는지 반드시 확인하시기 바랍니다.
 환불 단계 사용여부 설정과 상관없이 '엑셀 환불완료 일괄처리'는 환불접수 상태의 주문서만 처리 가능합니다.

## (1) 맞교환 수거요청 미사용 설정

![](_page_20_Figure_2.jpeg)

#### ● 맞교환 수거요청 미사용 설정 시

1) 주문관리> 취소/교환/반품/환불 > 교환관리 > 검색 결과 내역의 [맞교환수거요청] 탭 미노출

2) 교환 내역 검색 > 상태상세 검색항목 미노출 ※처리상태가 '맞교환 수거요청'인 주문은 [전체]탭 에서 확인할 수 있습니다.

![](_page_20_Picture_6.jpeg)

## (2) 반품 수거완료 미사용 설정

22

![](_page_21_Figure_2.jpeg)

#### ● 반품 수거완료 미사용 설정 시

1) 주문관리 > 취소/교환/반품/환불 > 반품관리 > 검색 결과 내역의 [반품수거완료] 탭 미노출

2) 반품 내역 검색 > 상태상세 검색항목 미노출 ※처리상태가 '반품수거완료'인 주문은 [전체]탭 에서 확인할 수 있습니다.

![](_page_21_Figure_6.jpeg)

## (3) 환불 접수 미사용 설정

![](_page_22_Figure_2.jpeg)

![](_page_22_Figure_3.jpeg)

MakeShop®감사합니다.